# คู่มือการใช้งาน www.maruey.com (User Manual)

ห้องสมุดมารวย ตลาดหลักทรัพย์แห่งประเทศไทย

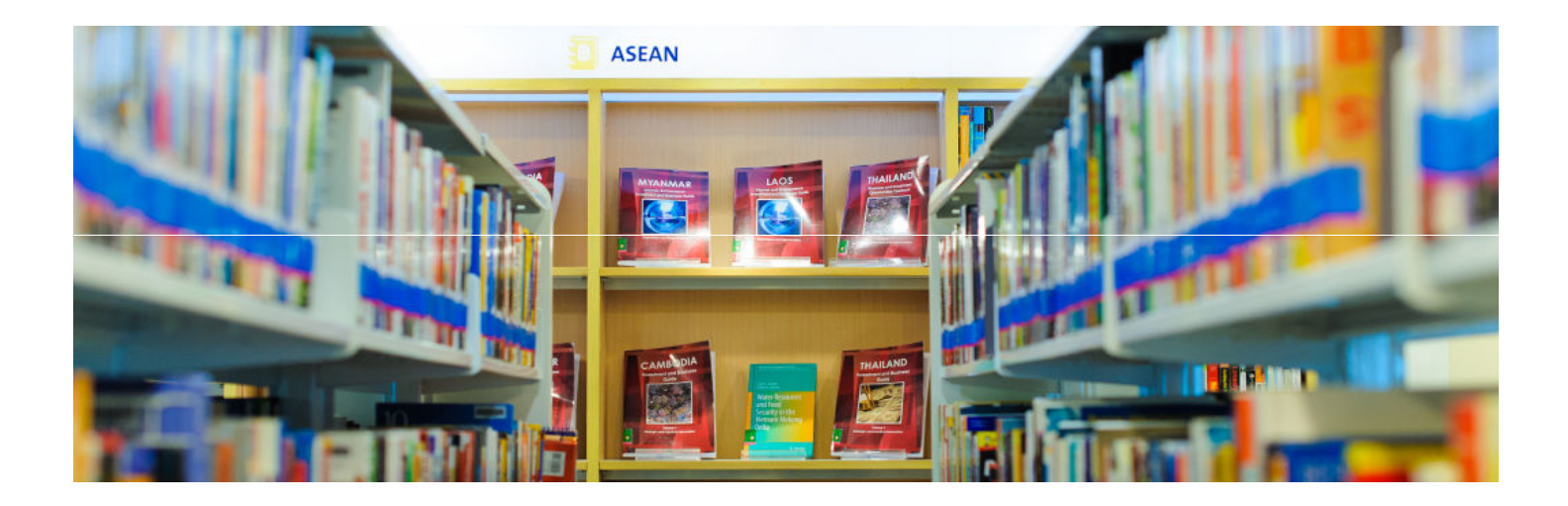

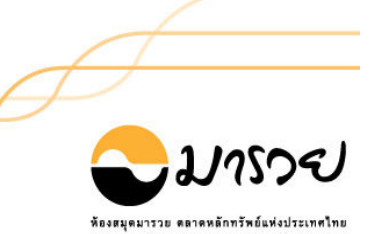

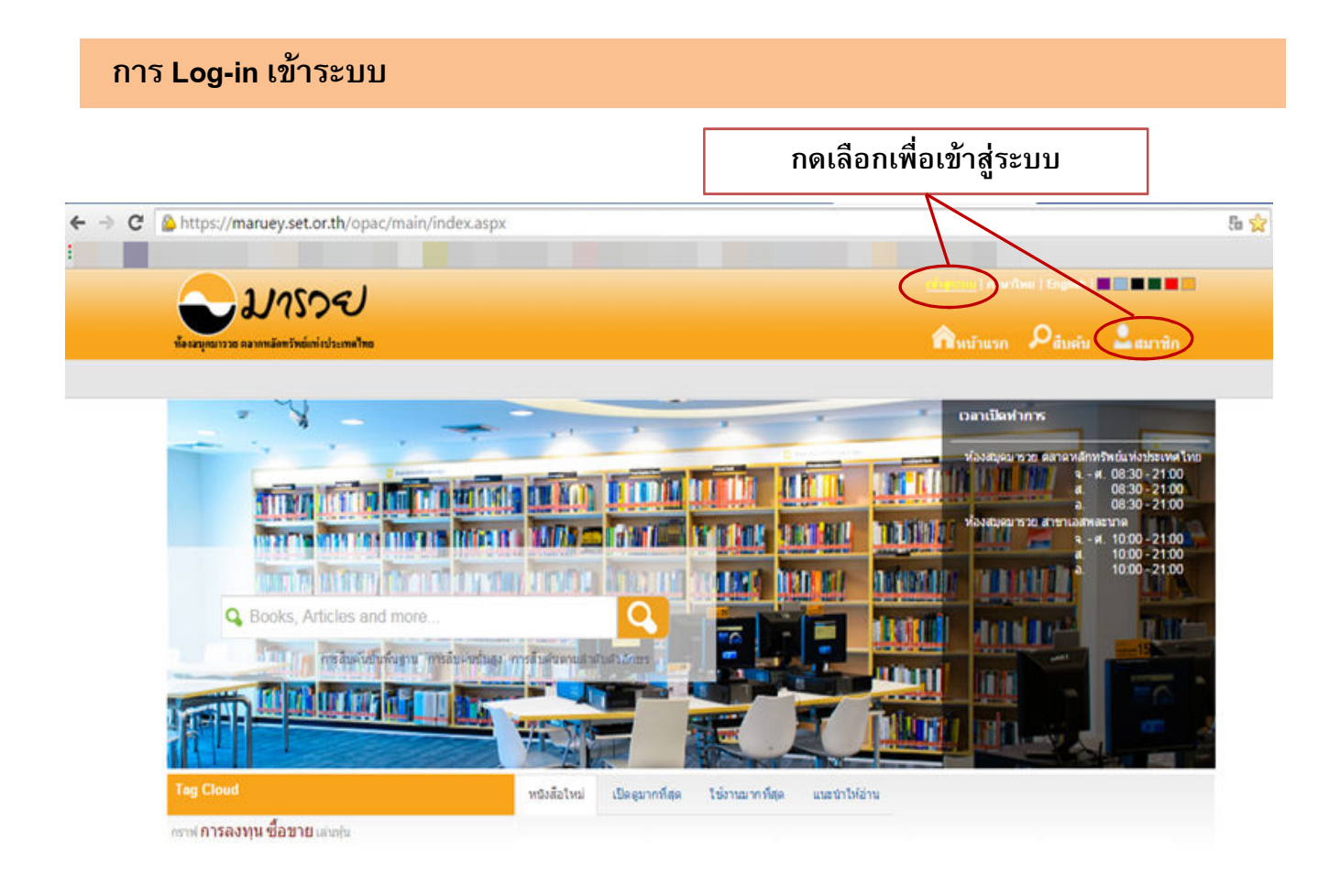

| -1/1509/                                                                   | มารวย รักการอ่าน | ann chilen ( acarlana ( English ) 🖬 🖬 🖬 🖬 🖬 |                          |                |  |
|----------------------------------------------------------------------------|------------------|---------------------------------------------|--------------------------|----------------|--|
| น้องอนุกมารวย ผอากหลักทรัพย์แก่งประเทศไทย                                  |                  | สำหน้าแรก                                   | ຸ<br>O <sub>สีบคัน</sub> | <b></b> สมาชิก |  |
| ยินดีต้อนรับเข้าสู่การให้บริการออนไลน์ ระบบห้องสมุดอัตโนมัติ WALAI AutoLib |                  |                                             | ทั้งหมด                  | 🔹 สืบคัน       |  |

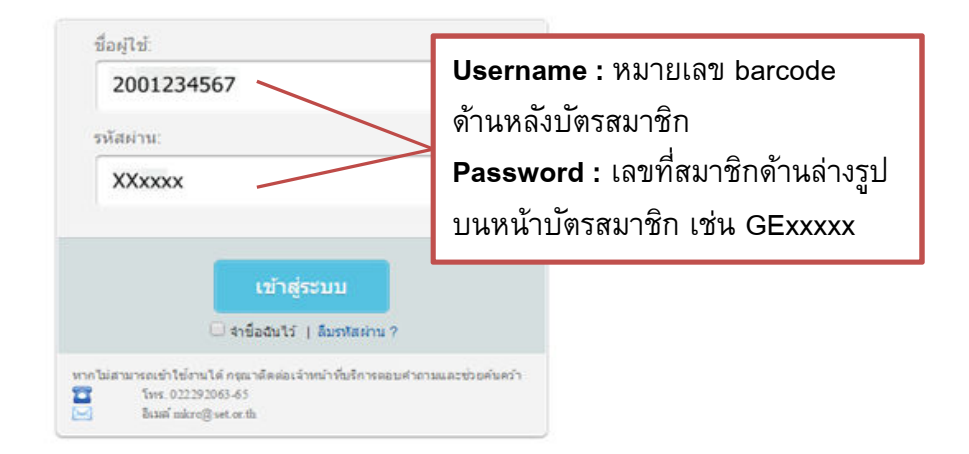

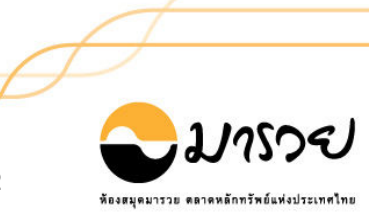

## Menu สำหรับเข้าระบบ

| ารุกมารรย คลางกลังทรัพย์แห่งประเทศไทย |         |                                                                                                    |    | สาหน้าแรก 🖓สืบคับ 🏜สมาชิก                                                                                                    |
|---------------------------------------|---------|----------------------------------------------------------------------------------------------------|----|----------------------------------------------------------------------------------------------------|
|                                       |         |                                                                                                    |    | ห้อหมด 🔻 สำหรับ                                                                                                    |
| 0                                     | R       | รายการขึ้มและกำหนดส่ง (3)<br>ผู้ไข้บริการสามารถครวจสอบข้อมูลการขึ้มและกำหนดส่ง<br>หรัพขากรา ตามระเบียนการขึ้มของห้องสมุด                                                                                     | ~  | <b>รายการจอง (5)</b><br>ຢູ່ໃช້ນກິກາສສາມາຮດຄຽວຈສອນຮ່ອນູລຮາຍກາຮຈອນ<br>ກອັຫຍາກຮາ ຮອນກ່ອນສຸມຸລ                                                                                                    |
|                                       |         | รายการคำปรับ (0)<br>ผู้ใช้บริการสามารถตรวจสอบข่อมูลรายการค่าปรับในกรณี<br>ที่ยืมหร้พยากรา เกินกำหนด โดยผู้ใช้บริการจะต่องเสียค่า<br>ปรับตามอิตราที่ก่องสมุดกำหนด                                             | 7  | รายการขอยึมข้ามสาขา (O)<br>ผู้ใช่มสิการสามารถครวจสอบข่อมูลรายการหรีพยากรา ที<br>มีการขอยืมข้ามห้องสมุดสาขา                                                                                                |
|                                       | ×       | รายการแจ้งหาย (0)<br>ผู้ใช้น์สิการสามารถตรวจสอบข้อมูลรายการหริงยากรา ที่<br>มีการแจ้งหาย โดยผู้ใช้บริการจะต้องดำเนินการในส่วน<br>ของการแจ้งหายตามที่ห้องสมุดกำหนด                                            | () | รายการบล็อก (0)<br>ผู้ใช้บริการสามารถตรวจสอบข้อมูตรายการบล็อก ที่เกิด<br>จากการละเม็ดระเบียบการไห้บริการต่างๆ ทั้งใองสมุด<br>ศาหนดไว้                                                                     |
|                                       | Ð       | ประวัติการยิ้มติน (9)<br>ยู่ใช้บริการสามารถตรวจสอบประวัติการยิ้มและดีน<br>หรัพยากรา ทั้งหมดที่มีการเข่ามาใช้บริการภายในห้อง<br>สมุด                                                                          | 0  | <mark>แนะนำหนังสือ</mark><br>สมาชิกสามารถแนะนำหร้พยากรห่องสมุด เพื่อจัดชื่อ<br>จัดหาเข้ามาไว้ในห้องสมุดได้                                                                                                |
|                                       |         | ประวัติการแนะนำหนึ่งสือ(0)<br>อุประวัติการแนะนำหนังสือของคุณเอง                                                                                                    |    | <mark>แก้ไขข้อมูลส่วนด้ว</mark><br>ผู้ใช้บริการสามารถแก้ไขข้อมูลส่วนสัว ในส่วนที่ระบบอน<br>ญาติให้แก้ไขได้เท่าขั้น                                                                                        |
|                                       | Ø       | <mark>แท็ก (0)</mark><br>ประโยคหรือสำลับๆ เล่นๆ ที่สามารถบอกใต้เกี่ยวกับ<br>เนื้อหาที่ผู้ใช้กำหนดไห้ โดยเป็นหางเลือกหนึ่งที่ป่าสนอ<br>สิ่งที่ผู้ใช้ได้เรียนไว้ไห้ค่นหาง่ายและสะดวกต่อการค่นหา<br>มากยิ่งขึ้น | ñ  | ทรัพยากรของฉัน (0)<br>เป็นเครื่องมือช่วยเก็บข้อมูลอีกอย่างหนึ่งในการสืบค่น<br>หรัพยากรา ของห่องสมุด ใช้ในการเก็บประวัติการสืบค่น<br>สามารถบินทึกไว้แล้วมาเรียกดูใดไนภายหลัง ไม่ต่องเริ่ม<br>ต่นการค่นไหม่ |
|                                       | <u></u> | My Reviews (0)<br>ເປັນກາຮຣະນຸສຳວິຈາຣແຜ້ໃນໆ ທີ່ມີສ່ວນຮັທຍາກຮາ ພັນໆ                                                                                                    |    |                                                                                                    |

## Menu ใช้บ่อย

| รายการยืมและกำหนดส่ง : | ตรวจสอบข้อมูลการยืมและวันกำหนดส่งทรัพยากร / ต่ออายุการยืมทรัพยากร |
|------------------------|-------------------------------------------------------------------|
| รายการจอง :            | ตรวจสอบข้อมูลรายการจองทรัพยากร                                    |
| ประวัติการยืมคืน :     | ดูประวัติการยืมและคืนทรัพยากร                                     |
| แนะนำหนังสือ :         | สามารถแนะนำทรัพยากรเพื่อจัดหาเข้าห้องสมุด                         |
| แก้ไขข้อมูลส่วนตัว :   | สามารถแก้ไขข้อมูลส่วนตัวได้เอง (เฉพาะส่วนที่ระบบอนุญาตเท่านั้น)   |
|                        |                                                                   |

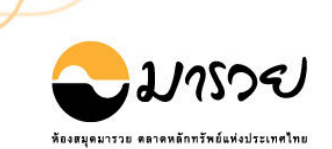

สมาชิกสามารถตรวจสอบรายการยืมทรัพยากรได้ด้วยตัวเอง และยังสามารถทำรายการต่ออายุการยืม ทรัพยากรในเมนูนี้

|                                           |          |              |                                                                                                    | ทาการขอ   ผู้ดูแลเว็บไซล์   ภาษาไทย   English   🔳 🔜 🗮 🔜 |               |        |
|-------------------------------------------|----------|--------------|----------------------------------------------------------------------------------------------------|---------------------------------------------------------|---------------|--------|
| ท้องสมุดมารวย ตลาดหลัดทรัพย์แท่งประเทศไทย |          |              | Â                                                                                                    | หน้าแรก 🔎                                               | สืบคัน 🚨สม    |        |
|                                           |          |              |                                                                                                    |                                                         | ทั้งหมด ▼     | สืบคัน |
| My Pages                                  | รายการกา | เรยืมและกำหน | ลส่ง (มี 4 รายการ)                                                                                                    |                                                         |               |        |
| รายการยืมและกำหนดส่ง (4)                  | 🔳 สำดับ  | บาร์โค้ด     | ชื่อเรื่อง                                                                                                    | วันอื่ม                                                 | กำหนดส่ง      | ยืมต่อ |
| ▶ รายการจอง (3)                           | 1        | 1010070108   | The Citibank guide to building personal wealth : essential<br>information for the Asia Pacific investor / Leo Gough with the<br>Citibank Asia Wealth Management Team | 23 n.e. 2558                                            | 28 n. e. 2558 | 0      |
| ▶ รายการค่าปรีบ (0)                       | 2        | 1010071566   | Smart financial planning for your retirement / B. C. Ghosh                                                                                                    | 27 ก.ศ. 2558                                            | 6 ส.ค. 2558   | 1      |
| ▶ รายการขอยืมข้ามสาขา (0)                 | 3        | 1010075349   | กลยุทธ์หุ้นเดย์เทรด / Smart Trader.                                                                                                    | 27 ก.ศ. 2558                                            | 6 ส.ค. 2558   | 1      |
| ▶ รายการแจ้งหาย (0)                       | 4        | 1010079340   | มือใหม่เล่นหุ้นแนวเทคนิค ฉบับเริ่มต้นจนเล่นจริง / โดย เม่าปีกบาง                                                                                                    | 27 ก.ศ. 2558                                            | 6 ส.ค. 2558   | 1      |
| ▶ รายการบล็อก (0)                         | ยืมต่อ   |              |                                                                                                    |                                                         |               |        |
| ▶ ประวัติการยืมคืน (42)                   |          |              |                                                                                                    |                                                         |               |        |
| <ul> <li>แท็ก (0)</li> </ul>              |          |              |                                                                                                    |                                                         |               |        |
| ▶ ทรัพยากรของฉัน (0)                      |          |              |                                                                                                    |                                                         |               |        |
| My Reviews (0)                            |          |              |                                                                                                    |                                                         |               |        |
| ▶ แก้ไขข้อมูลส่วนตัว                      |          |              |                                                                                                    |                                                         |               |        |
|                                           |          |              |                                                                                                    |                                                         |               |        |
| Librarian administrator                   |          |              |                                                                                                    |                                                         |               |        |
| Librarian suggest                         |          |              |                                                                                                    |                                                         |               |        |
| Tag Management                            |          |              |                                                                                                    |                                                         |               |        |

## ขั้นตอนการต่ออายุยืมทรัพยากร

- เปิดเมนู "รายการยืมและกำหนดส่ง"
- คลิก 🗹 หน้าทรัพยากรที่ต้องการยืมต่อและคลิกปุ่ม "ยืมต่อ" 📃
- วันที่กำหนดส่งจะเปลี่ยนเป็นวันที่กำหนดส่งใหม่ โด<sup>้</sup>ยจะต่ออายุอีก **7 วน** นบจากวันครบกำหนดคืนเดิม
- สามารถต่ออายุการยืมได้ 1 ครั้ง และต่ออายุการยืมล่วงหน้า 3 วันก่อนวันครบกำหนดการยืม
- กรณีมีสมาชิกท่านอื่นจองทรัพยากรต่อหรือทรัพยากรที่ยืมเกินกำหนด ท่าน<u>ไม่</u>สามารถต่ออายุการยืม ผ่านระบบได้

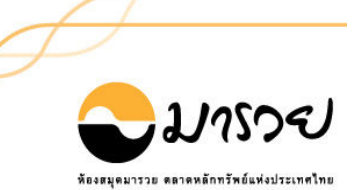

ยืมต่อ

สมาชิกสามารถตรวจสอบข้อมูลรายการจองทรัพยากรของห้องสมุด : สถานะการจอง, กำหนดวันรับทรัพยากร

| ้องสมุดมารวย ตลาดหลักทรัพย์แท่งประเทศไทย |        |       |              |                                                                                         | เรก 🔎 <sub>สืบค้น</sub>                 | สมาชิก       |
|------------------------------------------|--------|-------|--------------|-----------------------------------------------------------------------------------------|-----------------------------------------|--------------|
|                                          |        |       |              |                                                                                         | ทั้งหมด                                 | 🔹 สืบค้น     |
| My Pages                                 | รายการ | าองแ  | บบเจาะจงราย  | การ (มี 5 รายการ)                                                                       |                                         |              |
| ▶ รายการยืมและกำหนดส่ง (3)               |        | สำดับ | รพัสทรัพยากร | ชื่อเรื่อง                                                                              | สถานะ                                   | วันจอง       |
| ▶ รายการจอง (5)                          |        | 1     | 1010083390   | 100 คำตอบต้องรู้ ดูหุ่นเทคนิค / ประกาศิต ทิตารามและ นิติพงษ์ หิรัญพงษ์<br>(โค้ชพี่ป้อบ) | จอง                                     | 11 ก.ค. 2558 |
| ▶ รายการค่าปรับ (0)                      |        | 2     | 1010081267   | พลิกขีวิตด้วยธุรกิจเงินล้าน / สมชาติ กิจยรรยง.                                          | รับทรัพยากรภายในวัน<br>ที่ 28 ก.ค. 2558 | 18 n.e. 2558 |
| ▶ รายการขอยืมข้ามสาขา (0)                |        | 3     | 1010081378   | แกะงบการเงินสไตล์ VI / สรรพงศ์ ลิมป์ธ่ารงกุล.                                           | จอง                                     | 18 ก.ค. 2558 |
|                                          |        | 4     | 1010081829   | วางแผนรวยด้วยกองทุนรวม / บรรณวัฒน์ เรื่องจิรัสย์.                                       | จอง                                     | 18 ก.ศ. 2558 |
| ▶ รายการแจงหาย (0)                       |        | 5     | 1010085158   | มหัศจรรย์คลื่น ARC / อนันต์ ดันธุวนิตย์.                                                | จอง                                     | 20 n.e. 2558 |
| ▶ รายการบล็อก (0)                        | ยกเลื  | n     |              |                                                                                         |                                         |              |
| ▶ ประวัติการยืมคืน (9)                   |        |       |              |                                                                                         |                                         |              |
| <ul> <li>แท็ก (0)</li> </ul>             |        |       |              |                                                                                         |                                         |              |
| ▶ ทรัพยากรของฉัน (0)                     |        |       |              |                                                                                         |                                         |              |
| h Mu Deviewe (0)                         |        |       |              |                                                                                         |                                         |              |

#### หมายเหตุ

- สมาชิกสามารถทำรายการทรัพยากรได้ไม่เกิน 5 รายการ
- ทรัพยากรที่จองไว้แต่ยังไม่ถึงคิวรับ สถานะทรัพยากร "จอง"
- ทรัพยากรที่จองไว้และถึงคิวรับแล้ว สถานะทรัพยากร "รับทรัพยากรภายในวันที่ ......"

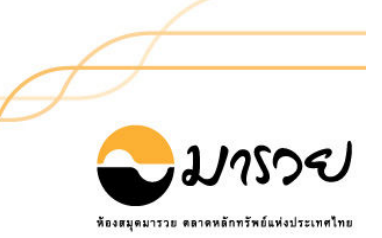

# สมาชิกสามารถตรวจสอบข้อมูลรายการยืมคืนทรัพยากรของท่านเองได้จากเมนูนี้

| 21/1505/                                  | ารกรุกกรรณ   ฟุติแลเว็บไซต์   กาษาไหย   English   🗖 🗖 🗖 🗖 |  |  |  |  |  |
|-------------------------------------------|-----------------------------------------------------------|--|--|--|--|--|
| ท้องสมุคมารวย ตลาดหลัดทรัพย์แก่งประเทศไทย | <b>ก</b> ำหม้าแรก ่ <b>Ω</b> สืบคัน <b>≜</b> สมาชิก       |  |  |  |  |  |
|                                           | ทั้งหมด 🔻 <mark>สืบคัน</mark>                             |  |  |  |  |  |

| My Pages                              | ประ   | ะวัติการยืม - คืน (มี 43 รายการ) |                                                                                                    |               |              |  |  |  |
|---------------------------------------|-------|----------------------------------|----------------------------------------------------------------------------------------------------|---------------|--------------|--|--|--|
| ▶ รายการยืมและกำหนดส่ง (4)            | สำดัว | ม เลขเรียก                       | ชื่อเรื่อง                                                                                             | วันยืม        | วันคืน       |  |  |  |
|                                       |       | HG179 .G46 2004                  | Smart financial planning for your retirement / B. C. Ghosh                                             | 23 ก.ศ. 2558  | 27 ก.ค. 2558 |  |  |  |
| ▶ รายการจอง (3)                       | 2     | IK00004                          | กลยุทธ์หุ้นเตย์เทรด / Smart Trader.                                                                    | 23 ก.ค. 2558  | 27 ก.ศ. 2558 |  |  |  |
| <ul> <li>mucosciation (0)</li> </ul>  | 3     | HG4521 .ม54ม 2555                | มือใหม่เล่นหุ้นแนวเทคนิค ฉบับเริ่มต้นจนเล่นจริง / โดย เม่าปีกบาง                                       | 23 ก.ศ. 2558  | 27 ก.ศ. 2558 |  |  |  |
| (ט) ענעראט ווערכי א                   | 4     | HG179 .G46 2004                  | Smart financial planning for your retirement / B. C. Ghosh                                             | 21 ก.ค. 2558  | 23 ก.ศ. 2558 |  |  |  |
| ▶ รายการขอยืมข้ามสาขา (0)             |       |                                  | The Citibank guide to building personal wealth : essential information for                             |               |              |  |  |  |
| ▶ รายการแจ้งหาย (0)                   | 5     | HG179 .G68 2005                  | the Asia Pacific investor / Leo Gough with the Citibank Asia Wealth<br>Management Team                 | 21 ก.ศ. 2558  | 23 ก.ศ. 2558 |  |  |  |
|                                       | 6     | IK00004                          | กลยุทธ์หุ้นเดย์เทรด / Smart Trader.                                                                    | 21 ก.ศ. 2558  | 23 ก.ศ. 2558 |  |  |  |
| ▶ รายการบลือก (0)                     | 7     | HG4521 .ม54ม 2555                | มือใหม่เล่นหุ้นแนวเทคนิค ฉบับเริ่มต้นจนเล่นจริง / โดย เม่าปีกบาง                                       | 21 ก.ศ. 2558  | 23 ก.ศ. 2558 |  |  |  |
| ▶ ประวัติการยืมคืน (43)               | 8     | BA00230                          | ขีอิโอสอนรวย : แบบยังยืนใร่ขีดจำกัด = CEOs : teach rich & unlimited success<br>/ โดย ภัทระ ฉลาดแพทย์.  | 22 ก.ศ. 2558  | 22 n.e. 2558 |  |  |  |
| ง แท็ก (0)                            | 9     | BA00230                          | ขีอิโอสอนรวย : แบบยั่งยืนไร่ขีดจำกัด = CEOs : teach rich & unlimited success<br>/ โดย ภัทระ ฉลาดแพทย์. | 22 ก.ค. 2558  | 22 ก.ศ. 2558 |  |  |  |
| ▶ ทรัพยากรของฉัน (0)                  | 10    | HG4637 .163 2557                 | มั่งศั่งด้วยทุ้น ลงทุนอย่างมีคุณภาพ / ประมุข วงศ์ธนะเกียรติ                                            | 21 ก.ศ. 2558  | 21 n.e. 2558 |  |  |  |
| <ul> <li>My Reviews (0)</li> </ul>    | 11    | PF168                            | พ่อรวยเล่าเรื่องเกมการเงินของคนรวย : กฏการเงินใหม่ 8 ประการ = โรเบิร์ต คิโย<br>ขากิ                    | 17 ก.ค. 2558  | 17 ก.ค. 2558 |  |  |  |
| ▶ แก้ไขขโอบลส่วนตัว                   | 12    | BA00198                          | อะ"เรขายดีในอีเบย์ / โดย นักรบ พิมพ์ขาว.                                                               | 13 ก.ค. 2558  | 16 ก.ศ. 2558 |  |  |  |
|                                       | 13    | GM00078                          | Survivor อาเซียน / ทีมนักวิชาการอาเซียน : เรื่อง ; มนตร์ชนก ศาสตร์หนู : ภาพ.                           | 7 ก.ค. 2558   | 16 ก.ค. 2558 |  |  |  |
|                                       | 14    | BA00198                          | อะไรขายดีในอีเบย์ / โดย นักรบ พิมพ์ขาว.                                                                | 29 มิ.ย. 2558 | 8 n.e. 2558  |  |  |  |
| Librarian administrator               | 15    | GM00078                          | Survivor อาเซียน / ทีมนักวิชาการอาเซียน : เรื่อง ; มนตร์ชนก ศาสตร์หนู : ภาพ.                           | 6 ก.ศ. 2558   | 7 ก.ค. 2558  |  |  |  |
| <ul> <li>Librarian suggest</li> </ul> | หน้   | n: <b>1</b> 23                   |                                                                                                    |               |              |  |  |  |

Tag Management

## Menu : แนะนำหนังสือ

สมาชิกสามารถแนะนำหนังสือที่น่าสนใจเพื่อให้ห้องสมุดจัดซื้อจัดหาเข้ามาให้บริการ

| มัลรอมูตมารวย ตลาดหลัดหรัพย์เก่งประเทศไทย                                                                                                    | องแรงกระบบ) ( มัฐแลเว็บไซต์   ภาษาไหย   English   ■■■■■<br>ดิหน้าแรก ่ดิสิบตันิสมาชิก |
|----------------------------------------------------------------------------------------------------|---------------------------------------------------------------------------------------|
| ดรวจสอบ ISBN<br>(Check ISBN)         กรอกข้อมูลหนังสือ<br>(Fill in book information)         ยืนขั้นการแนะนำ<br>(Confirm)           1         2         3 |                                                                                       |
| ® ISBN ISBN []).<br>⊖ ชื่อเรื่อง/ผู้แต่ง                                                                                                    |                                                                                       |

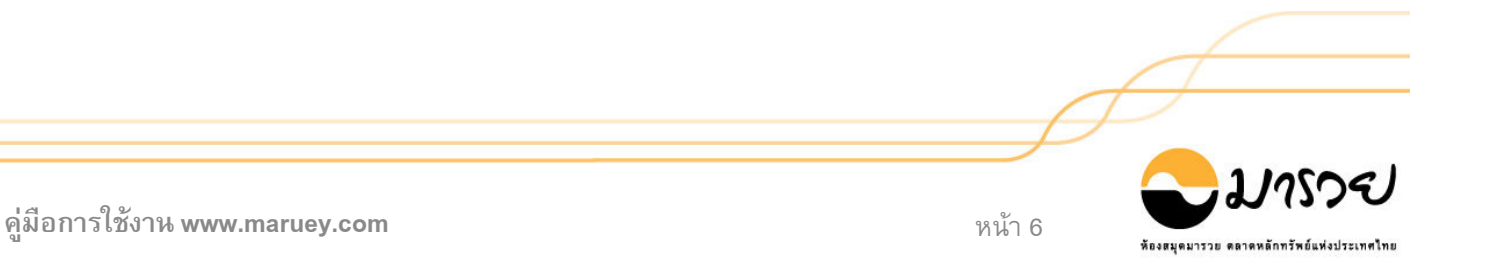

### สมาชิกสามารถสืบคันทรัพยากรจากเมนู "สืบคัน"

| งสมุคมารวย ตลาดาาลักทรัพย์แก่งประเทศไทย                     |                 |                            | <b>ด</b> ิหน้าแรก                                                                                    | สีบคัน     | สมาชิก |
|-------------------------------------------------------------|-----------------|----------------------------|----------------------------------------------------------------------------------------------------|------------|--------|
| ผลการสืบค้น                                                 |                 |                            | สืบคันจากผลสัพธ์ จิตวิทยา                                                                            | ชื่อเรื่อง | • สีก  |
| คำค้น                                                       | Found : 14 ชื่อ | เเรื่อง เรียงสำดัง         | มโดย : Relevance ▼ แสดง : โ5 ▼ ต่อหน้า                                                               |            |        |
| Title<br>จิตวิทยา 🕷                                         | Select Page     | Deselect Page              | 🧊 ส่งออก(0)   เคลียร์(0)                                                                             |            |        |
| ผู้แต่ง                                                     |                 | ประเภทแหล่งที่มา           | Sook                                                                                                 |            |        |
| สม ส(จีรา (2)                                               | Cover Image     | 201500                     | จตวทยาการลงทุน = The psychology of investing / John R. No<br>แปลและเรียบเรียงโดย พรชัย รัตนนนทชัยสุข | otsinger;  |        |
| > Nofsinger, John R (1)                                     | Not Available   | ชื่อผู้แต่ง<br>ส่วนัดพืบพั | นอฟซึ่งเกอร์, จอห์น อาร์<br>มหารชี้: วิส อาม วิธีอาทธส. 2549                                         |            |        |
| > กอร์ดอน, โทมัส (1)                                        | 0               | เลขเรียก                   | HG4529 .113659 2548                                                                                  |            |        |
| <ul> <li>ณัฐพบธรรม ธนันท์เมธากรณ์ (1)</li> </ul>            |                 | สาขาห้องสมุด               | ห้องสมุดมารวย ตลาดหลักทรัพย์แห่งประเทศไทย                                                            | Add 🕍      |        |
| <ul> <li>นอฟซิงเกอร์, จอห์น อาร์ (1)</li> </ul>             |                 | -                          | -                                                                                                    |            |        |
| more                                                        |                 | ประเภทแหล่งที่มา           | Reok                                                                                                 |            |        |
| หัวเรื่อง                                                   | Cover Image     | ชอเรือง<br>ชื่อผู้แต่ง     | จิตวิทยาทัวไป = General Psychology / เดิมศักดิ์ คทวณิช<br>เดิมศักดิ์ คทวณิช                          |            |        |
| > จิตวิทยาประยุกต์ (4)                                      | Not Available   | สำนักพิมพ์                 | กรุงเทพฯ : ซีเอ็ตยูเคชั่น, 2546<br>กรุงเทพฯ : ซีเอ็ตยูเคชั่น, 2546                                   |            |        |
| <ul> <li>การลงทุน – การวิเคราะห์ (2)</li> </ul>             |                 | แลยเรยก<br>สาขาห้องสมุด    | ธา เ∠อ. พยาง ∠340,51 878<br>ห้องสมุดมารวย สาขาเอสพละนาด                                              |            |        |
| <ul> <li>ความคิดและการคิด – แง่ศาสนา – พุทธศาสนา</li> </ul> |                 |                            |                                                                                                    | Add 🕍      |        |
| (2)                                                         |                 | ประเภทแหล่งที่มา           | Reok                                                                                                 |            |        |
| > ຈິຫວິນຍາ (2)                                              | Cover Image     | ชื่อเรื่อง                 | เข้าใจปัญหาชีวิต (ด้วยแง่คิดจิตวิทยา)                                                                |            |        |
| พุทธศาสนากับวิทยาศาสตร์ (2)                                 | Not Available   | ชื่อผู้แต่ง<br>สำนักพิมพ์  | สิทธิโชค วรานสันดิกูล.<br>กรงเทพฯ : ซีเอ็ดยเคชั่น, 2552.                                             |            |        |
| more                                                        |                 | เลขเรียก                   | BF636 .ส34ข 2552,SI00161                                                                             |            |        |
| ปีพิมพ์                                                     |                 | ⊸ สาขาหองสมุด              | หองสมุดมารวย ตลาดหลีกทรีพยแหงประเทศไทย                                                               |            |        |
| > 2557 (2)                                                  |                 |                            |                                                                                                    | Add 🕍      |        |
| > 2554 (1)                                                  |                 | ประเภทแหล่งที่มา           | Read                                                                                                 |            |        |
| > 2553 (2)                                                  | Courselman      | ชื่อเรื่อง                 | ได้ถ้าใจถึง / ณัฐพบธรรม.                                                                             |            |        |
| > 2552 (2)                                                  | Not Available   | ชื่อผู้แต่ง<br>ส่วนักพืบพ์ | ณัฐพบธรรม ธนันท์เมื่อากรณ์.<br>กรุงเทพฯ : วุงเริงทศร์ธรรมช. 2552                                     |            |        |
| > 2551 (2)                                                  |                 | เลขเรียก                   | BQ4190 .nu63 2553,SI 914                                                                             |            |        |
| more                                                        |                 | _ สาขาห้องสมุด             | ห้องสมุดมารวย ตลาดหลักทรัพย์แห่งประเทศไทย                                                            |            |        |

หากมีข้อสงสัยหรือสอบถามข้อมูลเพิ่มเติม ติดต่อที่เจ้าหน้าที่บรรณารักษ์ ห้องสมุดมารวย อาคารตลาดหลักทรัพย์แห่งประเทศไทย

โทร. **0-2009-9777** 

Email : MKRC@set.or.th

www.maruey.com

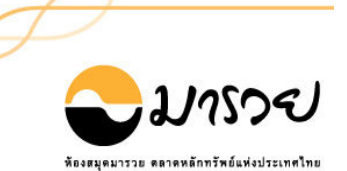